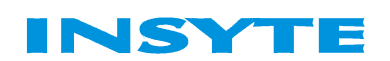

## по программированию функции управления освещением при помощи ИК-команд модулей серии LanDrive2

# ИНСТРУКЦИЯ

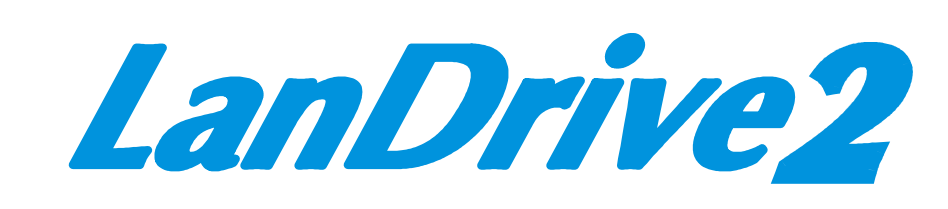

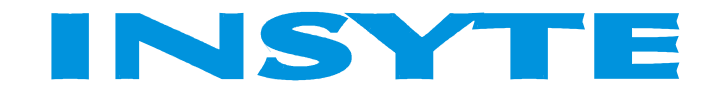

## СОДЕРЖАНИЕ

| ОБЕСПЕЧЕНИЕ                                            | НЕОБХОДИМОЕ ОБОРУДОВАНИЕ И ПРОГРАММНОЕ |    |
|--------------------------------------------------------|----------------------------------------|----|
| СХЕМА СОЕДИНЕНИЯ                                       | ОБЕСПЕЧЕНИЕ                            | 3  |
| ДОБАВЛЕНИЕ УСТРОЙСТВ И ИК-КОМАНД                       | СХЕМА СОЕДИНЕНИЯ                       | 4  |
| ДОБАВЛЕНИЕ УСТРОЙСТВ И ИК-КОМАНД                       | ДОБАВЛЕНИЕ УСТРОЙСТВ И ИК-КОМАНД       | 5  |
| ПРОЦЕДУРА ПОЛУЧЕНИЯ ИК-КОМАНДЫ                         | ДОБАВЛЕНИЕ УСТРОЙСТВ И ИК-КОМАНД       | 5  |
| ВКЛЮЧЕНИЕ ОСВЕЩЕНИЯ                                    | ПРОЦЕДУРА ПОЛУЧЕНИЯ ИК-КОМАНДЫ         | 10 |
| ВЫКЛЮЧЕНИЕ ОСВЕЩЕНИЯ13<br>УВЕЛИЧЕНИЕ ЯРКОСТИ ОСВЕЩЕНИЯ | ВКЛЮЧЕНИЕ ОСВЕЩЕНИЯ                    | 11 |
| УВЕЛИЧЕНИЕ ЯРКОСТИ ОСВЕЩЕНИЯ                           | ВЫКЛЮЧЕНИЕ ОСВЕЩЕНИЯ                   | 13 |
| УМЕНЬШЕНИЕ ЯРКОСТИ ОСВЕЩЕНИЯ16                         | УВЕЛИЧЕНИЕ ЯРКОСТИ ОСВЕЩЕНИЯ           | 14 |
|                                                        | УМЕНЬШЕНИЕ ЯРКОСТИ ОСВЕЩЕНИЯ           | 16 |

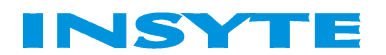

## НЕОБХОДИМОЕ ОБОРУДОВАНИЕ И ПРОГРАММНОЕ ОБЕСПЕЧЕНИЕ

Управление освещением при помощи пульта дистанционного управления является одной из самых распространенных задач, которую хотели бы реализовать пользователи Умного дома INSYTE.

Рассмотрим пример управления одной зоной освещения с диммированием.

Необходимое оборудование:

- Программируемый управляющий контроллер SPIDER 2.0
- ИК-трансивер LD2-IR с ИК-приемником
- Диммер LD2-400R или LD2-400RD
- ИК-пульт дистанционного управления
- Блок питания 12B RS-25-12

Необходимое ПО:

- LanDrive Configurator Pro v. 2.12

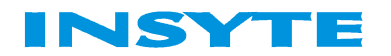

### СХЕМА СОЕДИНЕНИЯ

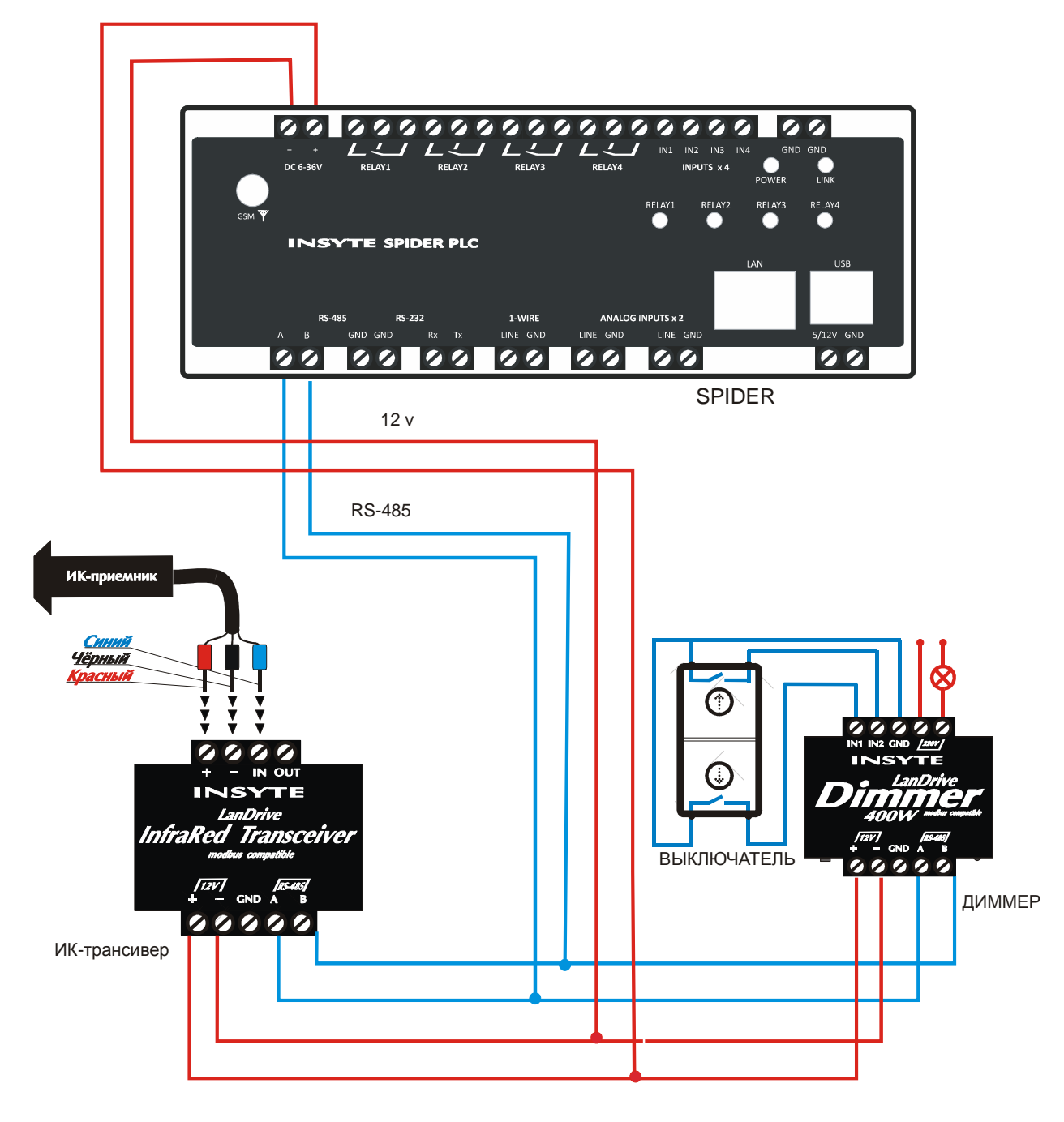

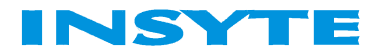

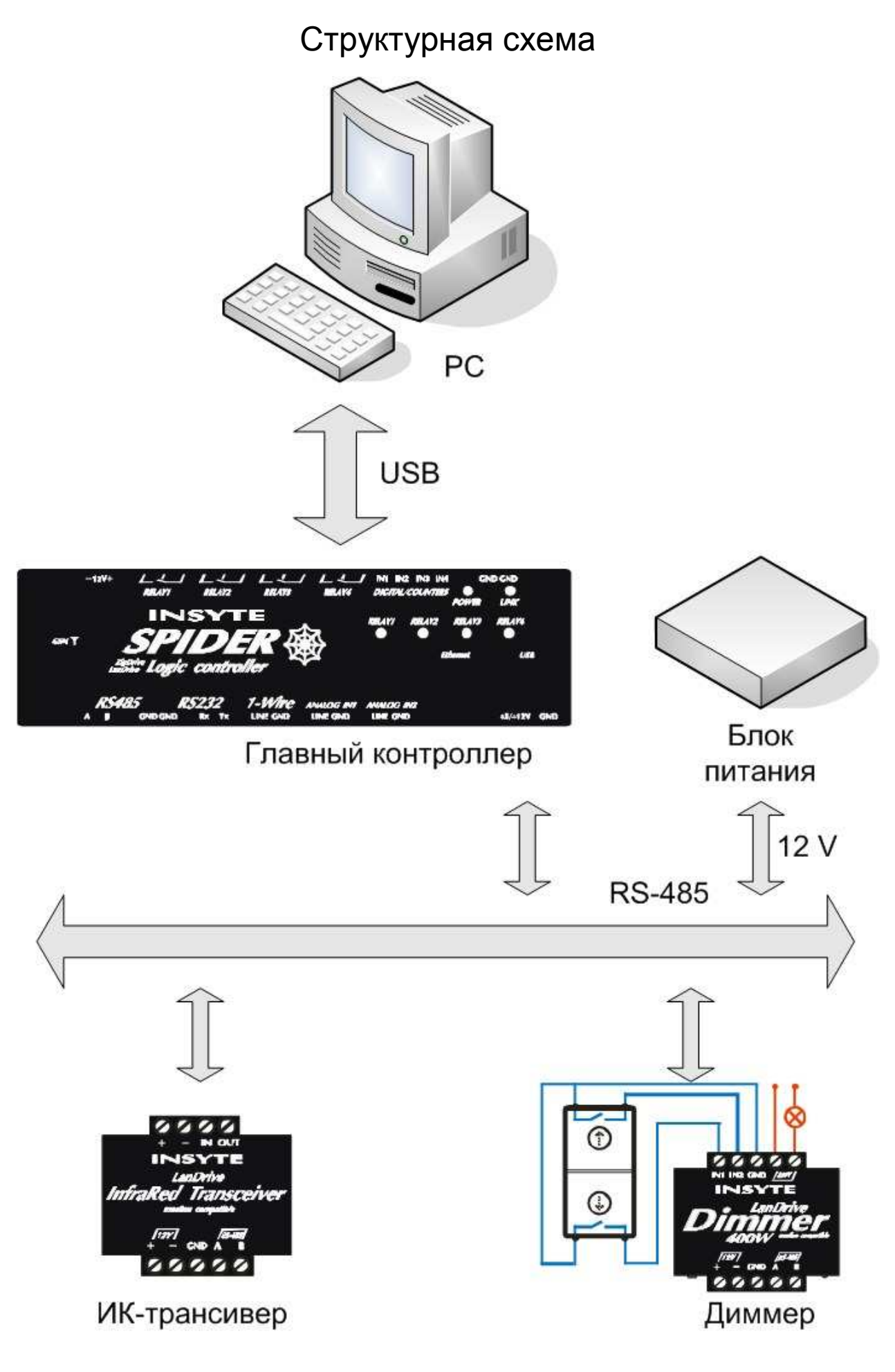

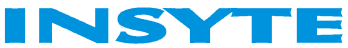

### ДОБАВЛЕНИЕ УСТРОЙСТВ И ИК-КОМАНД

Программирование контроллера осуществляется в программе LanDrive Configurator Pro. Перед работой с данным ПО ознакомьтесь с кратким руководством пользователя.

Запустите конфигуратор и добавьте устройства: SPIDER2, ИК-модуль и диммер.

|            | Если-Тогда-Иначе Отладка Си-скритт |                       |                  |
|------------|------------------------------------|-----------------------|------------------|
|            | Сценарий не выбран 👻               | 🚽 Добавить оператор 👻 | СЦЕНАРИИ         |
| Устройства | ЕСЛИ                               |                       | Новый сценарий 1 |
| 💷 dimmer   |                                    |                       |                  |
| ga ir      |                                    |                       |                  |
| 💷 spider   |                                    |                       |                  |
| ИК-команды | ТОГДА                              |                       |                  |
|            |                                    |                       |                  |
|            |                                    |                       |                  |
|            | СИНАЧЕ                             | 1                     |                  |
|            |                                    |                       |                  |
|            |                                    |                       |                  |
|            |                                    |                       |                  |
|            | 1                                  |                       | 000              |

Затем добавьте ИК-команды. Их будет 3. По нажатию одной кнопки будет происходить включение/выключение освещения, две другие же будут отвечать за увеличение и уменьшение яркости.

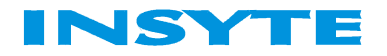

При добавлении ИК-команды возможна следующая ошибка:

| (-команда            |                           | -       |
|----------------------|---------------------------|---------|
| ИК-команда           |                           | 9       |
| Имя команды          | TV_power                  |         |
| Тип ИК-команды       | Бытовая техника           | Y       |
| Устройство ИК        | IK_transiver              | 1       |
|                      | OK O                      | тмена   |
| Обучение             | 22 242 ENVIOL             |         |
| Модуль ответил с оши | бкой: DRIVER: Попытка уст | ановиті |
|                      |                           |         |
| ſ                    | Отмена                    |         |

Для ее устранения щелкните правой кнопкой по устройству, выберите "редактировать тип" и установите галочку редактируемого поля в поле обучения. Затем сохраните конфигурацию и попробуйте добавить команду снова.

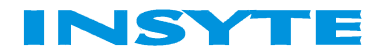

| Гип устройства                                                 |           |       |                 | X           |
|----------------------------------------------------------------|-----------|-------|-----------------|-------------|
| Редактор типов                                                 |           |       |                 |             |
| Тип устройства                                                 |           |       |                 |             |
| Имя типа                                                       |           | LD2   | -IR             |             |
| ID типа (для устройств I                                       | LanDrive) | 9     |                 |             |
| Период опроса (мс)                                             |           | 300   |                 | *           |
| _ Поля                                                         |           |       |                 |             |
| Исходящая команда                                              | Имя       | П     | оле обучения    |             |
| Входящая команда<br>Поле обучения                              | Адрес     | 3     |                 | *           |
| Адрес<br>Скорость обмена                                       | Тип       | Н     | olding Register | *           |
| Тип устройства<br>Внутренний скрипт<br>Сервис пин<br>Версия ПО | Настройки | 1     | 🗹 Публи         | куемое поле |
|                                                                | Тип данні | ых    | INT             | ~           |
|                                                                | Min       |       | 0               | \$          |
|                                                                | Max       |       | 60              | \$          |
|                                                                | 📃 Масш    | табир | ование          |             |
|                                                                | Y=        | 1,00  | 0000 🛟 *X + O   | ,00000      |
| Добавить Удалить                                               |           |       |                 |             |
|                                                                |           |       | Сохранить       | Отмена      |

При добавлении команд следуйте инструкциям конфигуратора, для удобства назовите команды on/off, + light и – light соответственно.

Сохраните конфигурацию и запрограммируйте ее в ПЛК при помощи кнопки «Запись» на панели управления.

Запустите конфигурацию и откройте вкладку «Отладка». Перетащите устройство ИК-трансивер в функциональную область:

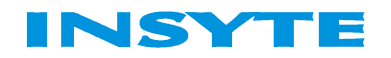

| 🖬 INSYTE LanDrive Конфигурато         | p 2.0 - C:\Serg\Configurato | r_2.12\dimmer+ir.lo | 12   |  |
|---------------------------------------|-----------------------------|---------------------|------|--|
| Файл Вид Сервис Сценарий              | Конфигурация Контроллер     | Помощь              |      |  |
| С С С С С С С С С С С С С С С С С С С | Тогда-Иначе Отладка Си-скри | итт  <br>И-         |      |  |
|                                       | Поле обучения               | 0                   |      |  |
|                                       | Входящая команда            | 0                   |      |  |
| 9стройства                            | Исходящая команда           | 0                   |      |  |
| dimmer                                |                             |                     |      |  |
|                                       |                             |                     |      |  |
| ir 📖                                  |                             |                     |      |  |
| anidar                                |                             |                     |      |  |
|                                       |                             |                     |      |  |
| ИК-команды                            |                             |                     |      |  |
| 2015                                  |                             |                     |      |  |
| 🥋 · light                             |                             |                     |      |  |
| 💮 + light                             |                             |                     |      |  |
|                                       |                             |                     |      |  |
| 🏟 on/off                              |                             |                     |      |  |
|                                       |                             |                     |      |  |
|                                       |                             |                     |      |  |
|                                       |                             |                     |      |  |
|                                       |                             |                     |      |  |
|                                       |                             |                     |      |  |
| яркость освещения при<br>выключении   |                             |                     |      |  |
|                                       |                             |                     |      |  |
|                                       |                             |                     |      |  |
| TAPT                                  | G1                          |                     | 2010 |  |

Попробуйте подавать ранее записанные команды с пульта. Если значение «Входящая команда» изменяется, то все сделано верно. Также зафиксируйте, каким кнопкам соответствуют какие значения входящих команд. (Это пригодится дальше при определении действий по нажатию той или иной клавиши). В рассматриваемом проекте нажатию кнопки on/off соответствует сигнал 1, кнопке + light – сигнал 2 и наконец кнопке – light – сигнал 3.

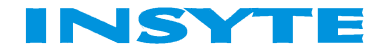

#### ПРОЦЕДУРА ПОЛУЧЕНИЯ ИК-КОМАНДЫ

Прежде чем переходить непосредственно к написанию программы уточним один немаловажный момент. Время опроса ИК-модуля составляет 300 мс, в то время как время опроса контроллера – 10 мс. Таким образом контроллер может успеть опросить ИК-модуль 30 раз пока на него пришла одна команда, а соответственно эта команда выполнится 30 раз. Во избежание этого необходимо программно «принуждать» контроллер опрашивать устройство не чаще одного раза в период опроса. В данном случае для реализации этого алгоритма мы будем использовать таймер.

Приступим к реализации выше описанного алгоритма. Создадим таймер и переменную. В данную переменную будем записывать значение ИК-команды при ее поступлении, назовем ее "command". Условие будет выглядеть следующим образом:

|                               | Если-Тогда-Иначе Отладка Си-скрипт               |                       |                   |
|-------------------------------|--------------------------------------------------|-----------------------|-------------------|
| 🕑   🖸                         | получение команды ("И" сценарий) 🔹               | 🜳 Добавить оператор 👻 | СЦЕНАРИИ          |
| anidar                        | ЕСЛИ                                             |                       | получение команды |
| spider                        | 🛀 Гаймер.timer' меньше '0'                       |                       |                   |
| ИК-команды                    |                                                  |                       |                   |
| light                         |                                                  |                       |                   |
| - iigint                      |                                                  |                       |                   |
| + light                       |                                                  |                       |                   |
| on/off                        | ТОГЛА                                            |                       |                   |
|                               | Переменная.command' присвоить 'ir.Входящая коман | 18'                   |                   |
| Переменные                    | 'Таймер.timer' присвоить '30'                    |                       |                   |
|                               |                                                  |                       |                   |
| 12                            |                                                  |                       |                   |
| command                       |                                                  |                       |                   |
| Таймеры                       | ИНАЧЕ                                            |                       |                   |
| 1990-199                      |                                                  |                       |                   |
| timer                         |                                                  |                       |                   |
|                               |                                                  |                       |                   |
| ость освещения при<br>лючении |                                                  |                       |                   |
|                               |                                                  |                       |                   |

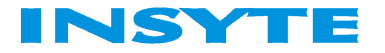

То есть раз в каждые 300 мс в переменную "command" записывается значение полученной ИК-команды после чего таймер снова взводится на 300 мс.

#### ВКЛЮЧЕНИЕ ОСВЕЩЕНИЯ

Теперь опишем процедуру включения освещения. Разумеется хотелось бы, чтобы программа запоминала последнее значение яркости при выключении и при следующем включении выдавала именно эту яркость. Для осуществления этого создадим переменную "brightness". Напомню, что нажатию кнопки on/off в данном проекте соответствует команда 1. С учетом всего этого сценарий включения будет выглядеть следующим образом:

| 🛐 INSYTE LanDrive Конфи | rypatop 2.0 - C:\Serg\Configurator_2.12\dimr                           | ner+ir+timer.ld2      |                   |
|-------------------------|------------------------------------------------------------------------|-----------------------|-------------------|
| Файл Вид Сервис Сце     | нарий Конфигурация Контроллер Помощь                                   |                       |                   |
|                         | Если-Тогда-Иначе Отладка Си-скрипт                                     |                       | СПЕНАРИИ          |
|                         | включение ("И" сценарий) 👻                                             | 🐙 Добавить оператор 👻 | полччение команды |
| 📁 spider 📉              | ЕСЛИ                                                                   |                       | включение         |
|                         | Переменная.command' равно '1' И<br>Переменная.brightness' больше '0' И |                       |                   |
| ИК-команды              | аттеляркость равно 0                                                   |                       |                   |
| 🥋 - light               |                                                                        |                       |                   |
| 🏟 + light               |                                                                        |                       |                   |
| n/off                   | ТОГЛА                                                                  |                       |                   |
|                         | 'dimmer.Яркость' присвоить 'Переменная.brightness'                     |                       |                   |
| Переменные              | 'Переменная.command' присвоить '0'                                     |                       |                   |
| 🌍 brightness            |                                                                        |                       |                   |
| Command                 |                                                                        |                       |                   |
| Committee               |                                                                        |                       | 1                 |
| Таймеры                 | ИНАЧЕ                                                                  |                       |                   |
| 🕑 timer                 |                                                                        |                       |                   |
|                         |                                                                        |                       |                   |
| яркость освещения при   |                                                                        |                       |                   |
| выключении              |                                                                        |                       |                   |
|                         |                                                                        |                       |                   |
| стоп                    | 5                                                                      |                       |                   |

То есть когда приходит команда on/off и значение переменной ""brightness" больше 0 (есть информация о значении яркости при предыдущем выключении) и яркость диммера равна 0, то есть свет

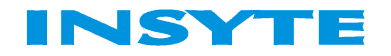

выключен, производятся следующие действия: яркость диммера устанавливается в значение, предшествовавшее выключению; значение переменной "command" обнуляется во избежание повторного выполнения данного сценария.

Но как же быть если отсутствует значение яркости после выключения (переменная "brightness" равна 0)? Напишем еще один сценарий для этого случая:

|                                    | Если-Тогда-Иначе Отладка Си-скрипт                                                                   |                       |                   |
|------------------------------------|----------------------------------------------------------------------------------------------------|-----------------------|-------------------|
|                                    | включение2 ("И" сценарий) 👻                                                                          | 🛶 Добавить оператор 👻 | СЦЕНАРИИ          |
|                                    | ЕСЛИ                                                                                                 |                       | получение команды |
| Устройства 🗠                       | Переменная.command' равно '1' И<br>'Переменная.brightness' равно '0' И<br>'dimmer.Яркость' равно '0' |                       | включение2        |
| l ir                               |                                                                                                    |                       |                   |
| I spider                           |                                                                                                    |                       | 1                 |
| ИК-команды                         | ТОГДА                                                                                                |                       |                   |
| ) - light<br>) + light<br>) on/off | 'dimmer.Яркость' присвоить '100'<br>'Переменная.command' присвоить '0'                               |                       |                   |
| Переменные                         | ИНАЧЕ                                                                                                | ]                     |                   |
| brightness                         |                                                                                                    |                       |                   |
| кость освещения при<br>ключении    |                                                                                                    |                       |                   |

Сценарий практически полностью повторяет собой первый, за исключением того, что свет включается на полную мощность.

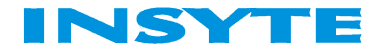

#### ВЫКЛЮЧЕНИЕ ОСВЕЩЕНИЯ

Следующим шагом будет описание процесса выключения света. Не стоит забывать, что перед выключением нам нужно записать текущее значение яркости в переменную "brightness". Итак, выключение освещения:

|                               | Сценарии Конфигурация Контроллер Помощв                                                                                  |                                       |                   |
|-------------------------------|----------------------------------------------------------------------------------------------------|---------------------------------------|-------------------|
| 9  🔮   🧉                      | 🔰 выключение ("И" сценарий) 👻                                                                                            | 👍 Добавить оператор 👻                 | СЦЕНАРИИ          |
|                               | ЕСЛИ                                                                                                    | · · · · · · · · · · · · · · · · · · · | получение команды |
| Устройства                    | Переменная.command' равно '1' И                                                                                          |                                       | включение2        |
| dimmer                        | 'dimmer. Яркость' не равно 'U'                                                                                           |                                       | выключение        |
|                               |                                                                                                    |                                       |                   |
| ir .                          |                                                                                                    |                                       |                   |
| spider                        |                                                                                                    |                                       |                   |
| spidor                        |                                                                                                    |                                       |                   |
| ИК-команды                    | ТОГДА                                                                                                    |                                       |                   |
| - light                       | Переменная.brightness' присвоить 'dimmer.Яркость<br>'dimmer.Яркость' присвоить '0'<br>'Переменная.command' присвоить '0' | b'                                    |                   |
| + light                       |                                                                                                    |                                       |                   |
| on/off                        |                                                                                                    |                                       |                   |
| Переменные                    | ИНАЧЕ                                                                                                    |                                       |                   |
| brightness                    |                                                                                                    |                                       |                   |
|                               |                                                                                                    |                                       |                   |
|                               |                                                                                                    |                                       |                   |
| ость освещения при<br>лючении |                                                                                                    |                                       |                   |
|                               |                                                                                                    |                                       | The second second |

Итак, при получении команды 1 и текущей яркости диммера не равной 0, что говорит о том, что освещение включено, выполняем следующие действия: записываем в переменную "brightness" текущее значение яркости, выключаем освещение и обнуляем переменную "command" во избежание повторного срабатывания сценария.

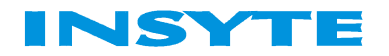

#### УВЕЛИЧЕНИЕ ЯРКОСТИ ОСВЕЩЕНИЯ

Что ж осталось только описать увеличение и уменьшение яркости. Условимся, что при одном нажатии на клавишу яркость будет изменяться на 5%. Рассмотрим вариант, при котором включение освещения также будет производиться при нажатии кнопки "+ light". Таким образом необходимы 2 сценария увеличения яркости. При получении команды "2" в случае если освещение уже включено (яркость диммера не равна 0) просто добавляем 5 к значению яркости, если же освещение выключено (яркость диммера равна 0), сначала присваиваем значению яркости диммера содержимое переменной "brightness", а затем добавлеям 5 к яркости.

| 🛐 INSYTE LanDrive Конфи | rypatop 2.0 - C:\Serg\Configurator_2.12\dimme                        | r+ir+timer.ld2        |                                                 |
|-------------------------|----------------------------------------------------------------------|-----------------------|-------------------------------------------------|
| Файл Вид Сервис Сце     | нарий Конфигурация Контроллер Помощь                                 |                       |                                                 |
|                         | Если-Тогда-Иначе Отладка Си-скрипт                                   |                       | <ul> <li>Sec. 2. Sec. 2. A 45 (2017)</li> </ul> |
|                         | увеличение яркости ("И" сценарий) 👻                                  | 📥 Добавить оператор 👻 | СЦЕНАРИИ                                        |
|                         | ЕСЛИ                                                                 |                       | получение команды<br>включение                  |
| 9стройства              | Переменная.command' равно '2' И                                      |                       | включение2                                      |
| 🛤 dimmer                | аттеляркость сольше и                                                |                       | выключение                                      |
|                         |                                                                      |                       | увеличение яркости                              |
| 130 ir                  |                                                                      |                       |                                                 |
| spider.                 |                                                                      |                       |                                                 |
|                         |                                                                      |                       |                                                 |
| ИК-команды              | ТОГДА                                                                |                       |                                                 |
| 🏟 - light               | 'dimmer.Яркость' прибавить '5'<br>'Переменная.command' присвоить '0' |                       |                                                 |
| + light                 |                                                                      |                       |                                                 |
| 🏟 on/off                |                                                                      |                       |                                                 |
| Переменные              | ИНАЧЕ                                                                |                       |                                                 |
| Drightness              |                                                                      |                       |                                                 |
|                         |                                                                      |                       |                                                 |
|                         |                                                                      |                       |                                                 |
|                         |                                                                      |                       |                                                 |
|                         |                                                                      |                       |                                                 |
|                         |                                                                      |                       |                                                 |
| CTOR                    |                                                                      |                       |                                                 |

После выполнения этих операций не забываем обнулить значение переменной "command".

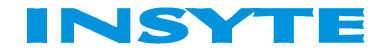

#### Реализация 2 части увеличения яркости:

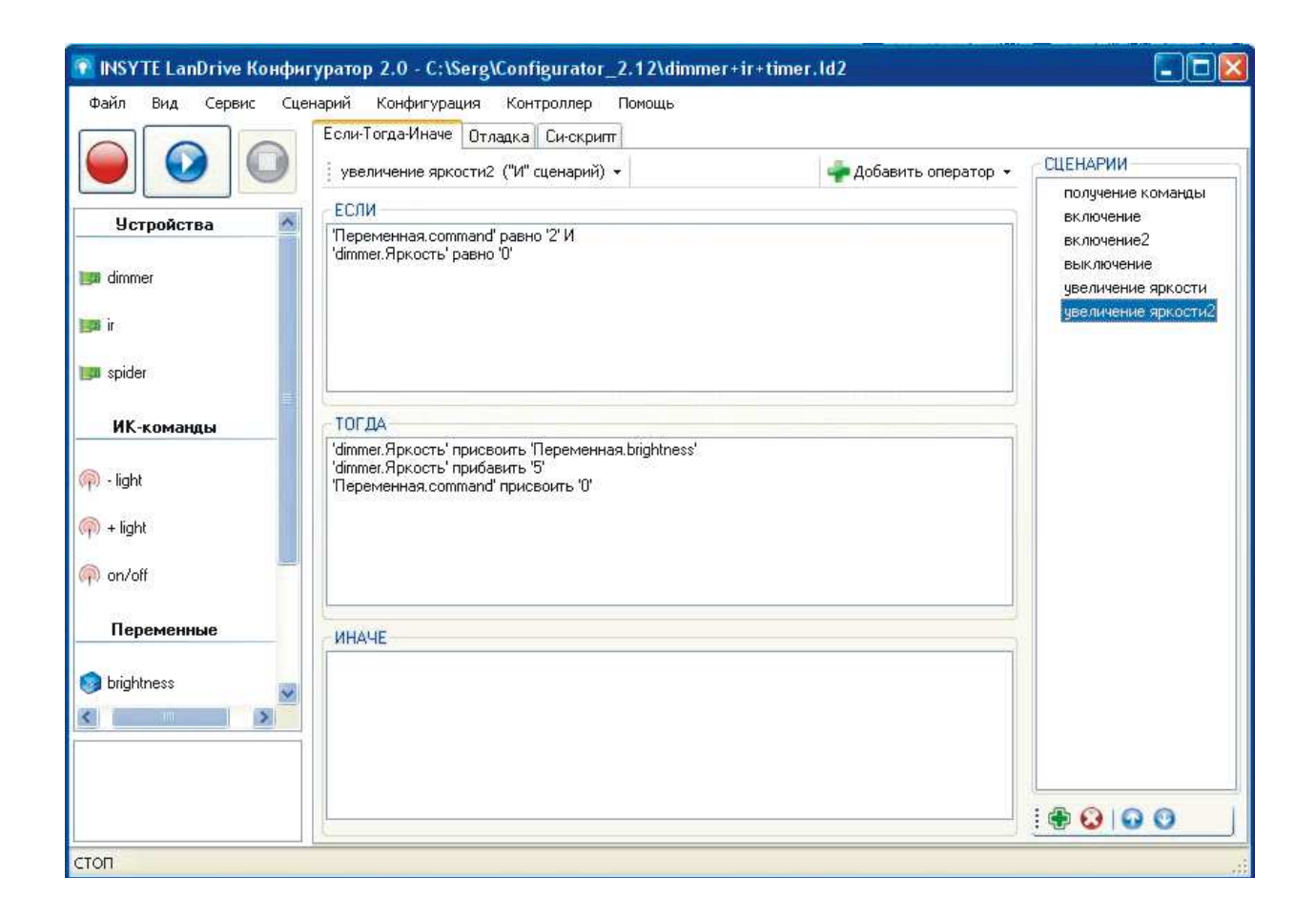

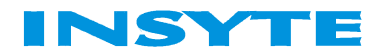

#### УМЕНЬШЕНИЕ ЯРКОСТИ ОСВЕЩЕНИЯ

Аналогично описывается уменьшение яркости освещения:

| Файл Вид Сервис                     | Сценарий <u>К</u> онфигурация Контроллер <u>П</u> омощь<br>Если-Тогда-Иначе Отладка Си-скрипт |                       |                                |
|-------------------------------------|-----------------------------------------------------------------------------------------------|-----------------------|--------------------------------|
|                                     | уменьшение яркости ("И" сценарий) 👻                                                           | 🛖 Добавить оператор 👻 | СЦЕНАРИИ                       |
|                                     | если                                                                                          |                       | получение команды<br>включение |
| Устройства                          | Переменная.command' равно '3' И                                                               |                       | включение2                     |
| 📖 dimmer                            | dimmer.нркость оольше о                                                                       |                       | выключение                     |
|                                     |                                                                                               |                       | увеличение яркости             |
| ni 💵                                |                                                                                               |                       |                                |
| spider                              |                                                                                               |                       |                                |
|                                     |                                                                                               |                       |                                |
| ИК-команды                          | ТОГДА                                                                                         |                       |                                |
| 🦚 - light                           | 'dimmer.Яркость' вычесть '5'<br>'Переменная.command' присвоить '0'                            |                       |                                |
| 주 + light                           |                                                                                               |                       |                                |
| 🦚 on/off                            |                                                                                               |                       |                                |
| Переменные                          | ИНАЧЕ                                                                                         |                       |                                |
| 👩 brightness                        | ama 1                                                                                         |                       |                                |
| < >                                 |                                                                                               |                       |                                |
| яркость освещения при<br>выключении |                                                                                               |                       |                                |
|                                     |                                                                                               |                       |                                |

В отличие от сценария, выполняющего увеличение яркости в данном сценарии появится дополнительное условие. Если яркость диммера будет равна 5, то дальнейшее уменьшение будет невозможно во избежание выключения освещения.

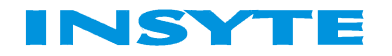

Итак, программа готова, сохраните ее и запишите в память контроллера. Далее откройте вкладку отладка, перетащите туда устройства "dimmer", "ir", переменные "command" и "brightness", а также таймер. Запустите программу и убедитесь в ее работоспособности:

| 📔 INSYTE LanDrive Конф                     | игуратор 2        | 0 - C:\Serg\Configurat  | or_2.12\dimmer+i | ir+timer.ld2 |  |
|--------------------------------------------|-------------------|-------------------------|------------------|--------------|--|
| <u>Ф</u> айл <u>В</u> ид <u>С</u> ервис Сц | енарий <u>К</u> о | нфигурация Контроллер   | о Помощь         |              |  |
|                                            | Если-Тогд         | ца-Иначе Отладка Си-скр | т                |              |  |
|                                            | Главный           | brightness              | 100              |              |  |
|                                            | dimmer            | Время изменения         | 0                |              |  |
| Устройства 🛛 📥                             | dimmer            | Яркость                 | 25               |              |  |
|                                            | dimmer            | Вход 2                  | 0                |              |  |
| 📕 dimmer                                   | dimmer            | Вход 1                  | 0                |              |  |
|                                            | Главный           | timer                   | 18               |              |  |
| # II                                       | Главный           | command                 | 0                |              |  |
| spider                                     | ite               |                         |                  |              |  |
|                                            |                   |                         |                  |              |  |
| ИК-команды                                 |                   |                         |                  |              |  |
|                                            |                   |                         |                  |              |  |
| 🕅 - light                                  |                   |                         |                  |              |  |
| N 1972                                     |                   |                         |                  |              |  |
| 1) + light                                 |                   |                         |                  |              |  |
| 📜 on/off                                   |                   |                         |                  |              |  |
|                                            |                   |                         |                  |              |  |
| Переменные                                 |                   |                         |                  |              |  |
|                                            |                   |                         |                  |              |  |
| 🕽 brightness 🛛 👦                           |                   |                         |                  |              |  |
| <u> </u>                                   |                   |                         |                  |              |  |
|                                            | 1                 |                         |                  |              |  |
| окость освещения при<br>ыключении          |                   |                         |                  |              |  |
| ne utravenation pont                       |                   |                         |                  |              |  |
|                                            |                   |                         |                  |              |  |
| TADT                                       | 1. 1.             |                         |                  |              |  |
| THET                                       |                   |                         |                  |              |  |

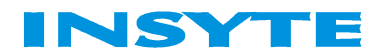